## DC125 Документ-камера

### Руководство пользователя (на русском)

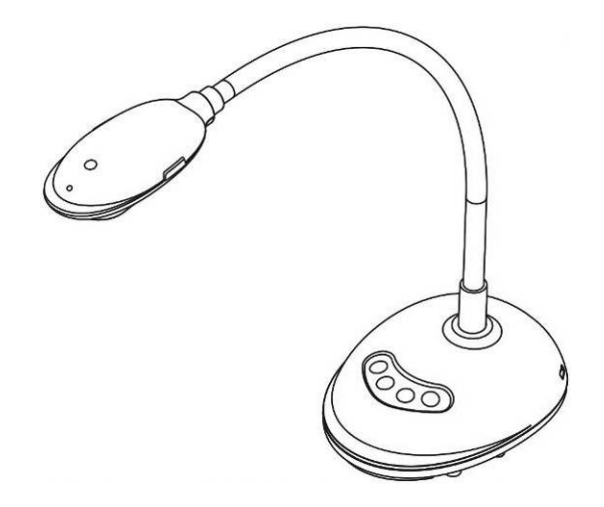

### [Важно]

Для загрузки последних версий краткого руководства, многоязычного руководства пользователя, программ и драйверов посетите вебсайт Lumens: <u>http://www.MyLumens.com/goto.htm</u>

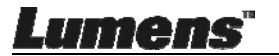

# Содержание

| Авторски | ие права4                                                   | ŀ |
|----------|-------------------------------------------------------------|---|
| Глава 1  | Правила безопасной эксплуатации                             | ; |
| Мерь     | и предосторожности 6                                        | 3 |
| Пред     | упреждение (FCC)6                                           | ; |
| Глава 2  | Комплект поставки7                                          | , |
| Глава 3  | Внешний вид изделия8                                        | } |
| 3.1      | Описание индикатора                                         | 3 |
| 3.2      | Относительная рабочая позиция 8                             | 3 |
| 3.3      | Правильное использование                                    | ) |
| 3.4      | Неправильное использование                                  | ) |
| Глава 4  | Установка и подключение устройств10                         | ) |
| 4.1      | Схема системы                                               | ) |
| 4.2      | Подключение к компьютеру 10                                 | ) |
| 4.3      | Подключение интерактивного экрана (IWB)10                   | ) |
| 4.4      | Для монтажа на столе 11                                     |   |
| 4.5      | Установка программного обеспечения 11                       |   |
| Глава 5  | Начало работы19                                             | ) |
| Глава 6  | Функциональное меню20                                       | ) |
| 6.1      | Описание функций кнопок панели управления                   | ) |
| 6.2      | Интерфейс пользователя Windows21                            | J |
| 6.2.1    | Обзор экрана программы в Windows - Камера21                 | J |
| 6.2.2    | Обзор экрана программы в Windows - Просмотр миниатюр        |   |
|          | Снимков                                                     | ŀ |
| 6.2.3    | Обзор экрана программы в Windows - Просмотр изображений. 25 | 5 |
| 6.2.4    | Настройки камеры26                                          | 3 |
| ume      | <b>ЭЛS</b> " Русский - 1                                    | 1 |

| 6.2.5   | Время съемки (настройки серийной съемки)                | 27  |
|---------|---------------------------------------------------------|-----|
| 6.2.6   | Настройка панели аннотирования                          | 28  |
| 6.2.7   | Настройка (Дополнительно)                               | 29  |
| 6.3     | Интерфейс пользователя МАС                              | 30  |
| 6.3.1   | Обзор экрана программы в МАС - Камера                   | 30  |
| 6.3.2   | Обзор экрана программы в МАС - Просмотр миниатюр снимко | в33 |
| 6.3.3   | Обзор экрана программы в МАС - Просмотр изображений     | 34  |
| 6.3.4   | Настройки камеры                                        | 35  |
| 6.3.5   | Время съемки                                            | 36  |
| 6.3.6   | Настройка панели аннотирования                          | 37  |
| 6.3.7   | Настройка (Дополнительно)                               | 38  |
| Глава 7 | Описание основных функций - Пользователи Windows        | 39  |
| 7.1     | Я хочу оптимизировать изображение                       | 39  |
| 7.2     | Остановка изображения камеры                            | 39  |
| 7.3     | Я хотел бы, чтобы Вкл/Выкл лампу                        | 39  |
| 7.4     | Я хочу настроить яркость                                | 39  |
| 7.5     | Съемка изображения                                      | 39  |
| 7.6     | Съемка серии снимков                                    | 39  |
| 7.7     | Выполнение записи                                       | 40  |
| 7.8     | Аннотирование отображаемого изображения                 | 40  |
| 7.9     | Добавление текстовых аннотаций                          | 41  |
| 7.10    | Использование режима Маска                              | 42  |
| 7.11    | Использование режима Прожектор                          | 42  |
| 7.12    | Работа с сохраненными изображениями                     | 42  |
| 7.13    | Выбор рабочего языка программы                          | 43  |
| 7.14    | Изменение настроек брандмауэра                          | 44  |
| Глава 8 | Описание основных функций - Пользователи МАС            | 46  |
| 8.1     | Я хочу оптимизировать изображение                       | 46  |
| ume     | <b>ЭЛS</b> " Русский                                    | - 2 |

| Глава 10 | ) Устранение неполадок                  | 55 |
|----------|-----------------------------------------|----|
| Глава 9  | Подключение к микроскопу                | 54 |
| 8.14     | Изменение настроек брандмауэра          | 52 |
| 8.13     | Выбор рабочего языка программы          | 51 |
| 8.12     | Работа с сохраненными изображениями     | 49 |
| 8.11     | Использование режима Прожектор          | 49 |
| 8.10     | Использование режима Маска              | 49 |
| 8.9      | Добавление текстовых аннотаций          | 48 |
| 8.8      | Аннотирование отображаемого изображения | 47 |
| 8.7      | Выполнение записи                       | 47 |
| 8.6      | Съемка серии снимков                    | 46 |
| 8.5      | Съемка изображения                      | 46 |
| 8.4      | Я хочу настроить яркость                | 46 |
| 8.3      | Я хотел бы, чтобы Вкл/Выкл лампу        | 46 |
| 8.2      | Остановка изображения камеры            | 46 |

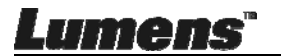

# Авторские права

Авторское право © Lumens Digital Optics Inc. Все права защищены.

Lumens - торговая марка, зарегистрированная компанией Lumens Digital Optics Inc.

Копирование, воспроизведение и передача этого файла, за исключением случаев резервирования после покупки данного продукта, запрещены при отсутствии соответствующей лицензии, предоставленной компанией Lumens Digital Optics Inc.

В целях улучшения характеристик продукта компания Lumens Digital Optics Inc. оставляет за собой право вносить изменения в спецификацию продукта без предварительного уведомления. Сведения в этом файле могут быть изменены без предварительного уведомления.

Упоминание в данном руководстве названий других компаний и изделий приводится только для более полного объяснения и описания работы данного изделия и не нарушает чьих-либо прав на интеллектуальную собственность.

Ограничение объема гарантий: Компания Lumens Digital Optics Inc. не несет ответственности за любые возможные технологические ошибки, опущения или ошибки редакторов, а также случайный или связанный ущерб, который может возникнуть вследствие передачи данного файла или использования данного продукта.

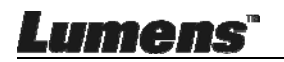

# Глава 1 Правила безопасной

### эксплуатации

При установке и использовании Document Camera соблюдайте следующие правила безопасной эксплуатации:

- 1. Не устанавливайте Document Camera в наклонном положении.
- 2. Не устанавливайте Document Camera на неустойчивых тележках, подставках или столах.
- 3. Не используйте Document Camera вблизи воды и рядом с источниками тепла.
- 4. Используйте только рекомендуемые принадлежности.
- 5. Устанавливайте документ-камеру таким образом, чтобы кабель USB можно было легко отсоединить.
- 6. Перед проведением чистки отсоедините USB-кабель документ-камеры. Для чистки используйте только слегка влажную ткань. Не используйте жидкие и аэрозольные очистители.
- 7. Не перекрывайте щели и отверстия в корпусе документы-камеры. Они обеспечивают вентиляцию и предотвращают перегрев документ-камеры. Не располагайте документ-камеру на диване, ковре и других мягких поверхностях и не устанавливайте ее во встроенных нишах, в которых отсутствует нормальная вентиляция.
- 8. Не допускайте попадания каких-либо предметов в щели на корпусе устройства. Не допускайте попадания внутрь Document Camera каких-либо жидкостей.
- 9. За исключением случаев, специально оговоренных в руководстве пользователя, самостоятельное обслуживание этого устройства не допускается. Открытие или удаление защитных крышек может привести к поражению пользователя опасными уровнями напряжений и другим опасным ситуациям. Для проведения обслуживания обращайтесь к сертифицированным специалистам.
- 10. Отсоединяйте кабель USB во время грозы, или если документ-камера не будет использоваться в течение долгого времени. Не помещайте документ-камеру и пульт управления на теплоизлучающие устройства или вибрирующие объекты, например на корпус автомобиля и т.п.
- В следующих случаях следует отсоединить USB-кабель документ-камеры и обратиться к квалифицированному специалисту для проведения технического обслуживания:
  - При износе или повреждении порта USB.
  - При попадании Document Camera под дождь или при попадании жидкости внутрь корпуса.

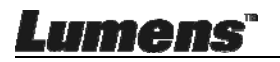

Предупреждение: Во избежание поражения электрическим током или возгорания, оберегайте устройство от дождя и влаги.

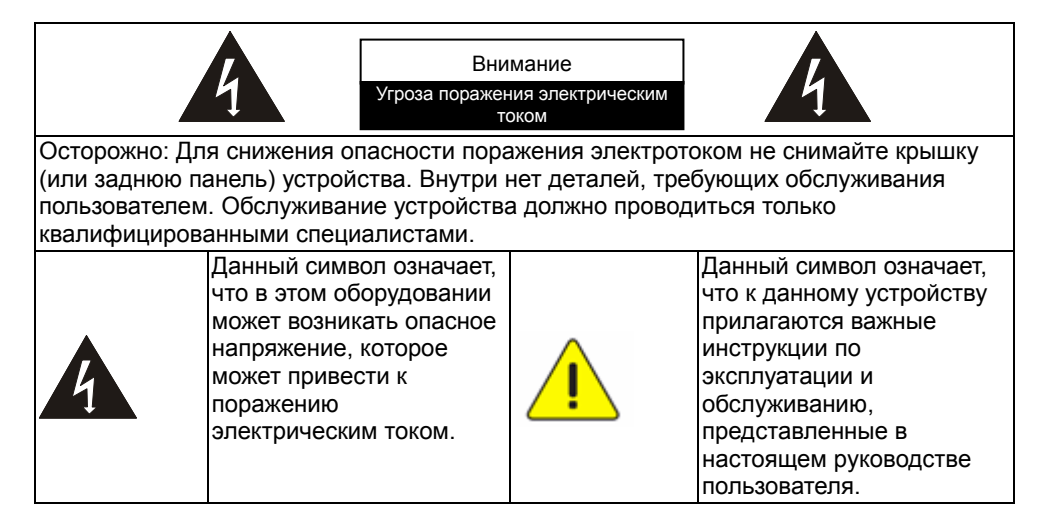

#### Предупреждение (FCC)

Данная документ-камера испытана и признана соответствующей ограничениям для вычислительных устройств класса A согласно части 15-J Правил FCC. Эти ограничения должны обеспечить разумную защиту от вредных помех при эксплуатации оборудования в жилых помещениях.

Данное цифровое устройство не превышает ограничений по уровням излучения радиошумов цифровыми устройствами класса А, установленных в канадском промышленном стандарте ICES-003 («Цифровые устройства») на оборудование, вызывающее помехи.

Cet appareil numerique respecte les limites de bruits radioelectriques applicables aux appareils numeriques de Classe A prescrites dans la norme sur le material brouilleur: "Appareils Numeriques," NMB-003 edictee par l'Industrie.

Соответствие директиве ЕС EN55032 (по уровням излучений) Работа этого оборудования в жилых помещениях может вызывать радиопомехи.

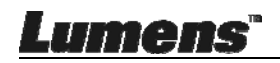

### Глава 2 Комплект поставки

#### DC125

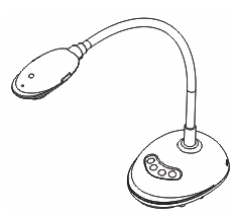

4-шаговая карта (указания докладчику)

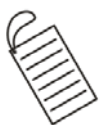

#### Краткое руководство

(Версии на других языках доступны для загрузки на веб-сайте Lumens)

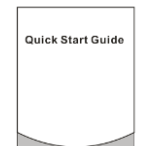

Кабель USB

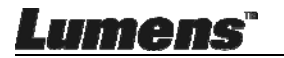

## Глава 3 Внешний вид изделия

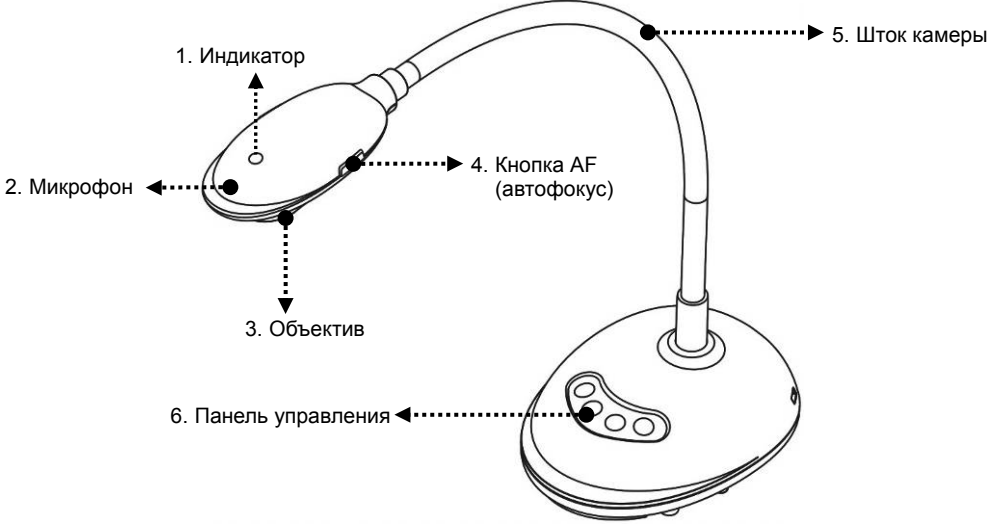

#### 3.1 Описание индикатора

- 1. Индикатор горит при включении изображения
- 2. Индикатор горит при отображении изображения
- 3. Индикатор не ГОРИТ при выключении изображения

#### 3.2 Относительная рабочая позиция

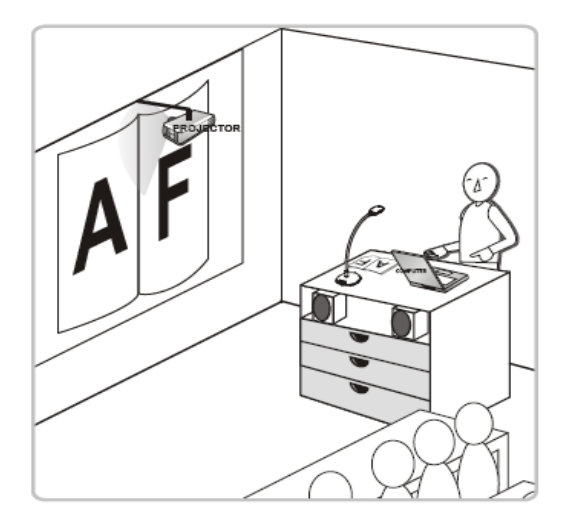

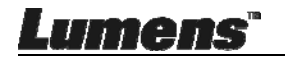

#### 3.3 Правильное использование

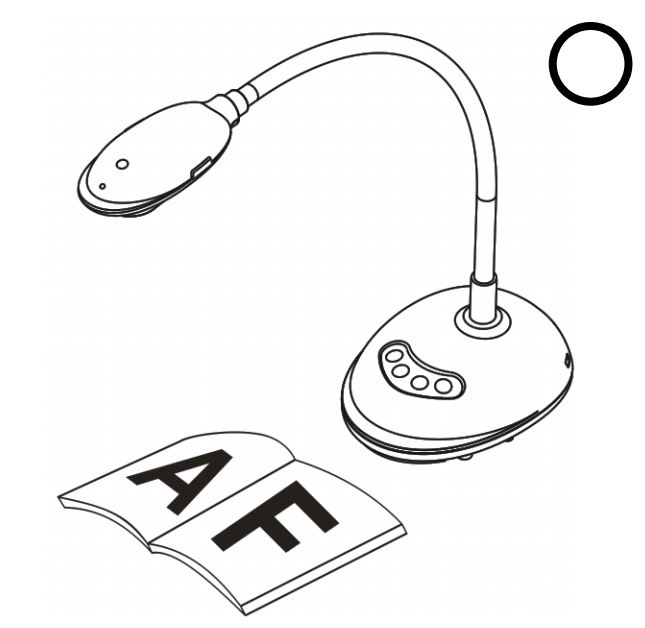

#### 3.4 Неправильное использование

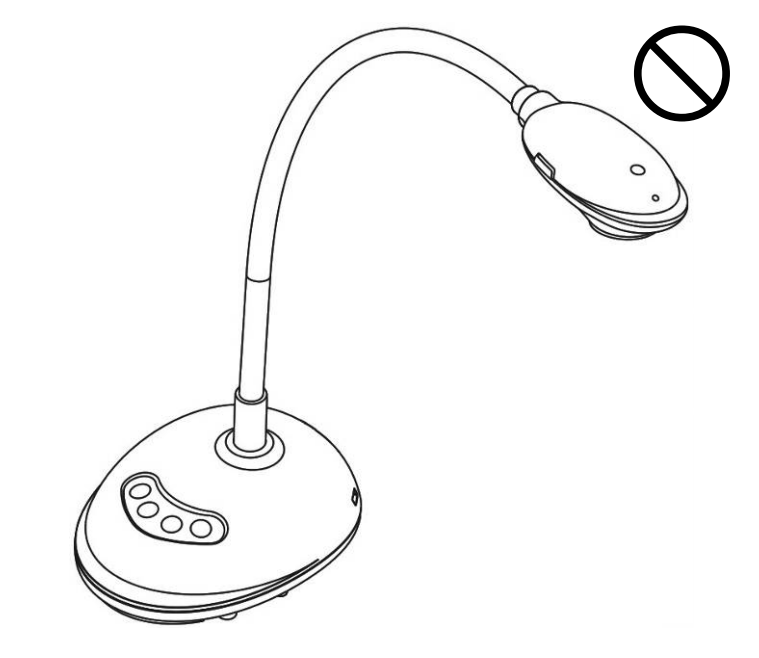

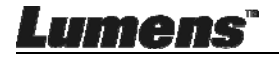

### Глава 4 Установка и подключение устройств

#### 4.1 Схема системы

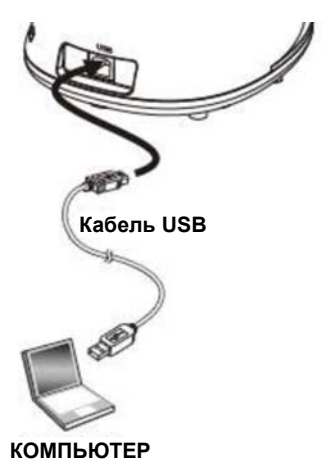

#### 4.2 Подключение к компьютеру

≻ См. рисунок выше

#### 4.3 Подключение интерактивного экрана (IWB)

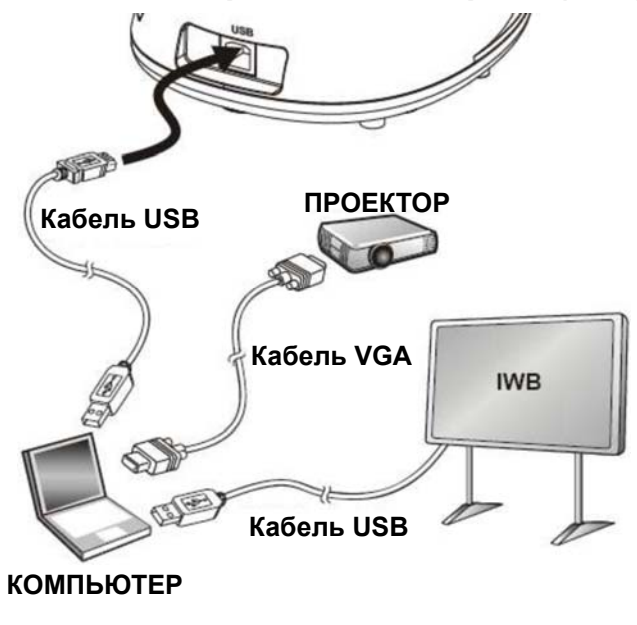

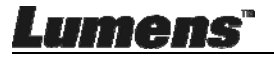

#### 4.4 Для монтажа на столе

- 1. Приобретите стандартную установочную базу VESA.
- 2. Используйте соответствующие винты: Длина винта = 5 мм + толщина основания (H1); винт M4 (P = 0,7)

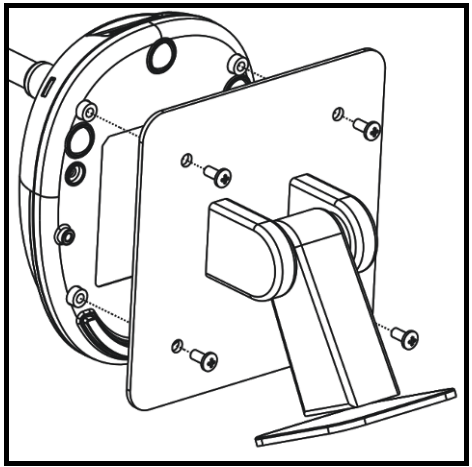

- ≻ Шаг резьбы VESA 75 x 75 мм
- ≻ Толщина основания VESA (H1)
- Длина винта = 5 мм + толщина основания (H1)
- ≻ Винт М4 (Р = 0,7)

#### 4.5 Установка программного обеспечения

После установки программы для работы с изображениями Lumens можно использовать следующие функции.

- > Управление демонстратором DC125.
- Съемка и запись изображений.
- Создание подписей к изображению, выделение главной информации и их сохранение.
- > Работа в полноэкранном режиме.

#### 4.5.1 Требования к системе

-9/11(318)

| Windows XP                                      | Windows Vista/7/8/10                            | MAC OS X 10.7/10.8/10.9/<br>10.10/10.11/10.12     |
|-------------------------------------------------|-------------------------------------------------|---------------------------------------------------|
| • ЦПУ (не ниже): Р4 2,8 ГГц                     | ● ЦПУ (не ниже): Intel Core 2 Duo 2             | ● ЦПУ (не ниже): Intel Pentium <sup>®</sup> 2 ГГц |
| • Объем памяти (не ниже): 512 Мб                | ГГц                                             | Intel Core 2 Duo                                  |
| • Поддержка Direct X 9                          | • Объем памяти (не ниже): 1 Гб                  | • Объем памяти (не ниже): ОЗУ                     |
| <ul> <li>Мин. разрешение: 1024 x 768</li> </ul> | (32-разрядная)/2 Гб (64-разрядная)              | DDR2 1 Гб (667 МГц) (и выше)                      |
| • Места на диске: 500 Мб                        | • Поддержка Direct X 9                          | <ul> <li>Мин. разрешение: 1024 x 768</li> </ul>   |
| ● Windows XP SP2 (и выше)                       | <ul> <li>Мин. разрешение: 1024 x 768</li> </ul> | • 24-разрядный цветной монитор                    |
|                                                 | <ul> <li>Места на диске: 1 Гб</li> </ul>        | <ul> <li>Места на диске: 1 Гб</li> </ul>          |
|                                                 |                                                 | ● QuickTime 7.4.5 (и выше)                        |
|                                                 |                                                 |                                                   |

#### 4.5.2 Установка на Windows XP/Vista

- 1. Загрузите программу Ladibug™ с вебсайта Lumens.
- 2. Извлеките загруженный файл и нажмите [Ladibug] для выполнения установки.
- **3.** Мастер установки поможет вам выполнить процедуру установки. Следуйте указаниям на экране, нажимая **[Next]** для перехода к следующему этапу.

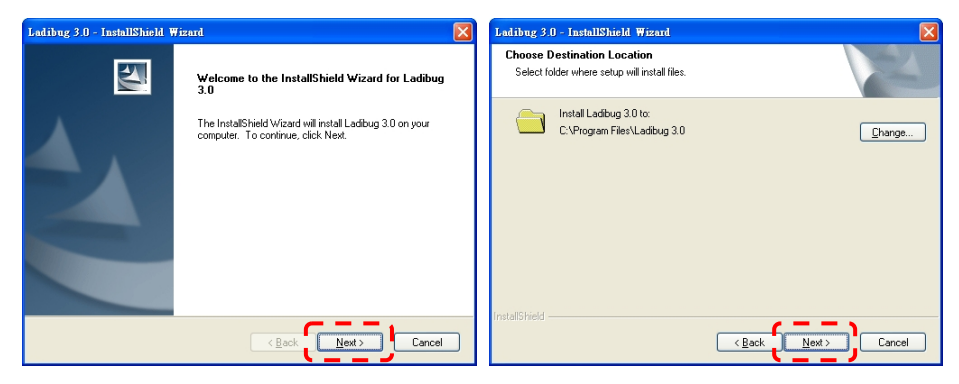

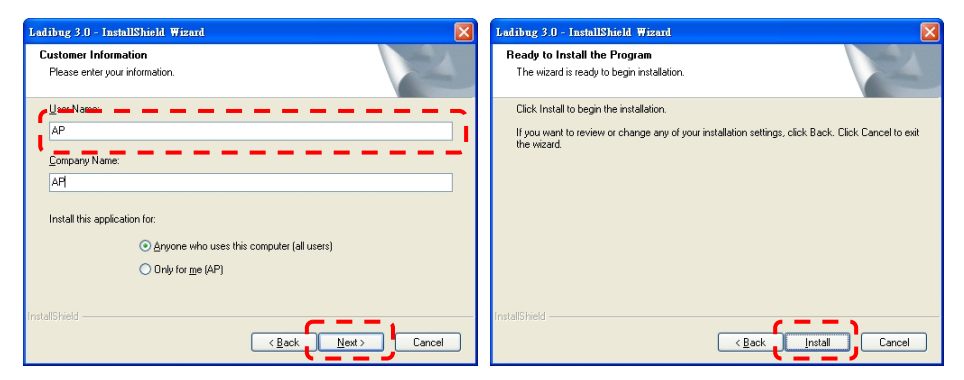

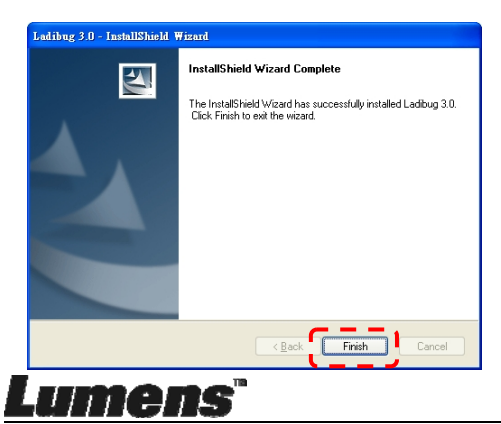

**4.** Нажмите кнопку **[Yes]**, чтобы создать ярлык **Ladibug™** на рабочем столе.

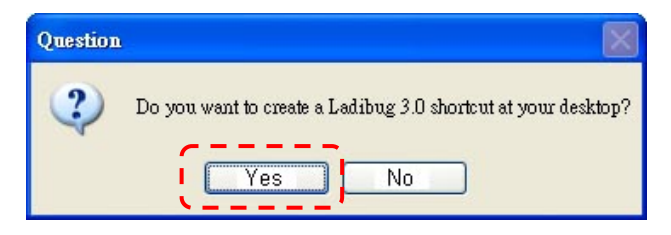

**5.** По завершении установки нажмите [Finish] и перезагрузите компьютер.

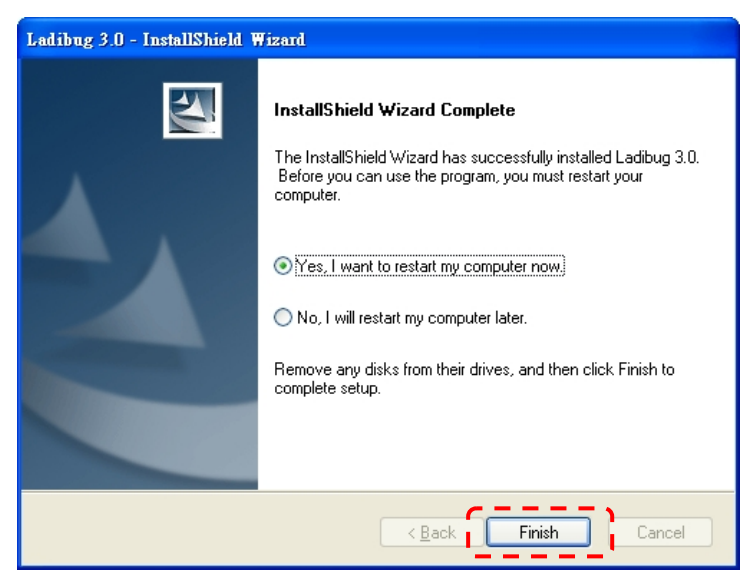

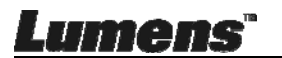

#### 4.5.3 Установка в МАС

- Avaa ohjelman todennus: Johtuen MAC-järjestelmän rajoituksesta, noudata seuraavia vaiheita ja avaa ohjelman todennus. Jos avattu, siirry suoraan Vaiheeseen 2 ja aloita asennus.
  - 1.1. Valitse [System Preferences] Apple Valikossa.

| Ű.              | Grab                              | File                | Edit | Capture |
|-----------------|-----------------------------------|---------------------|------|---------|
| Ał<br>So<br>Ap  | oout Thi<br>oftware l<br>op Store | s Mac<br>Jpdate<br> |      |         |
| Sy              | stem Pr                           | eferen              | ces  |         |
| D               | ock                               |                     |      |         |
| Re              | ecent Ite                         | ms                  |      | •       |
| Fo              | orce Quit                         | t                   |      | 7#9     |
| Sle<br>Re<br>Sh | eep<br>estart<br>nut Down         | n                   |      |         |

1.2. Klikkaa [Security & Privacy].

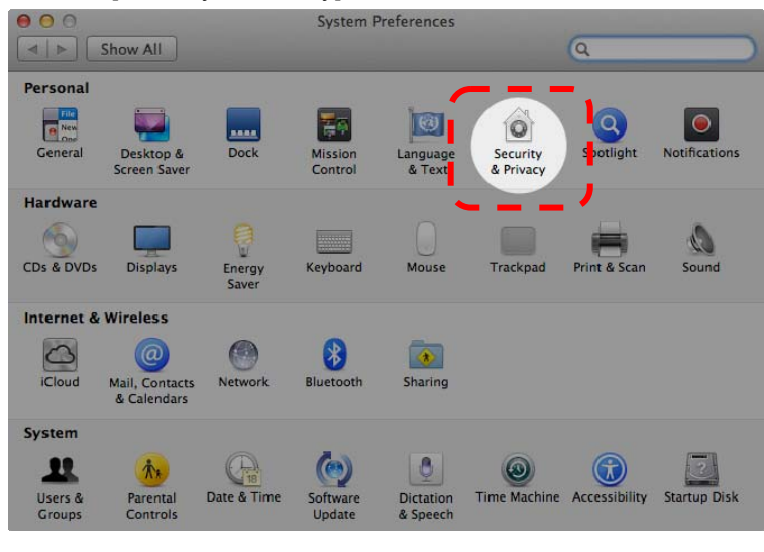

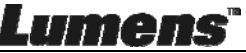

1.3. Щелкните на ярлыке Authenticating (Доступ) в левом нижнем углу, чтобы разблокировать панель, и введите имя пользователя и пароль администратора.

|     | Shor ***               |                                      | Security & Privacy                                                                |            |
|-----|------------------------|--------------------------------------|-----------------------------------------------------------------------------------|------------|
|     | A lo                   | System Pre<br>Security &<br>password | eferences is trying to unlock<br>Privacy preferences. Type your<br>to allow this. |            |
|     |                        | Name:                                | Admin Account                                                                     |            |
|     |                        | Password                             |                                                                                   | gins       |
|     | Allow application      | s downloaded                         | Cancel                                                                            | ck         |
|     | Allow application      | is downloaded                        | from:                                                                             |            |
|     | Mac App 9              | Store                                | tified development                                                                |            |
|     | Mac App :     Anywhere | store and iden                       | tined developers                                                                  |            |
|     |                        |                                      |                                                                                   |            |
| Aut | henticating            |                                      |                                                                                   | Advanced ? |

1.4. Klikkaa [Anywhere] valikkoa kuten alhaalla näkyy.

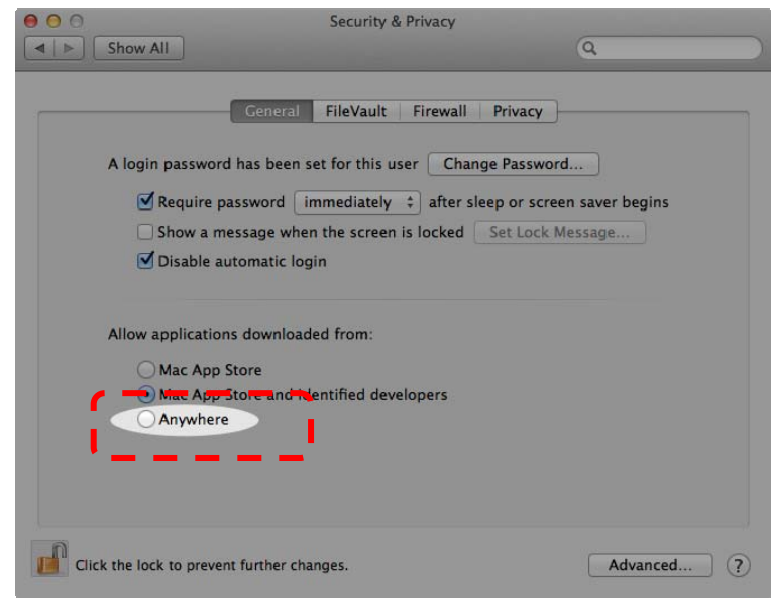

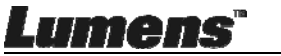

1.5. Valitse [Allow From Anywhere] ja vahvista että et suorita todennusta.

Suoritettuasi toiminto, aloita asennus.

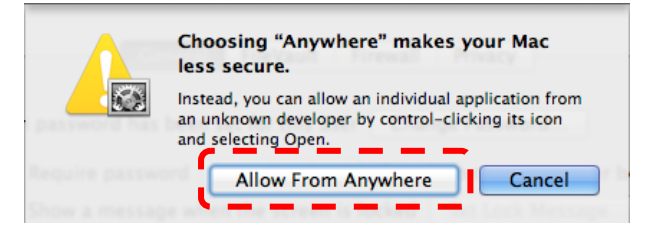

- 2. Загрузите программу Ladibug™ с вебсайта Lumens.
- 3. Извлеките загруженный файл и нажмите [Ladibug] для выполнения установки.
- 4. Завершите установку, следуя указаниям на экране.

|                |                        | C 3.0-Setup-3.0.0     |        | R. R.    |
|----------------|------------------------|-----------------------|--------|----------|
| FAVORITES      | Name                   | Date Modified         | Size   | Kind     |
| 📃 All My Files | 😂 Ladibug 3.0          | Nov 28, 2014, 1:46 PM | 9.4 MB | Install  |
| 🔮 AirDrop      | adibug 3.0 Uninstaller | Aug 8, 2014, 5:12 PM  | 104 KB | Applicat |

5. Нажмите [Continue].

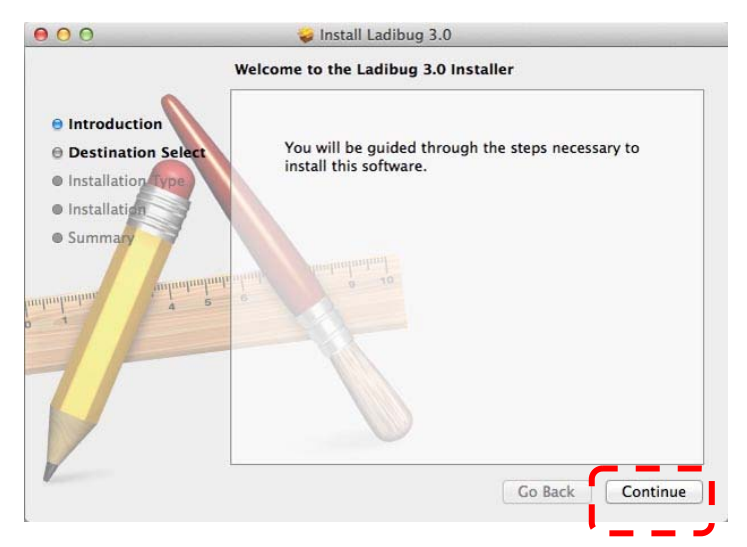

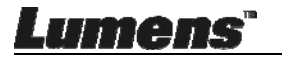

#### 6. Нажмите [Install].

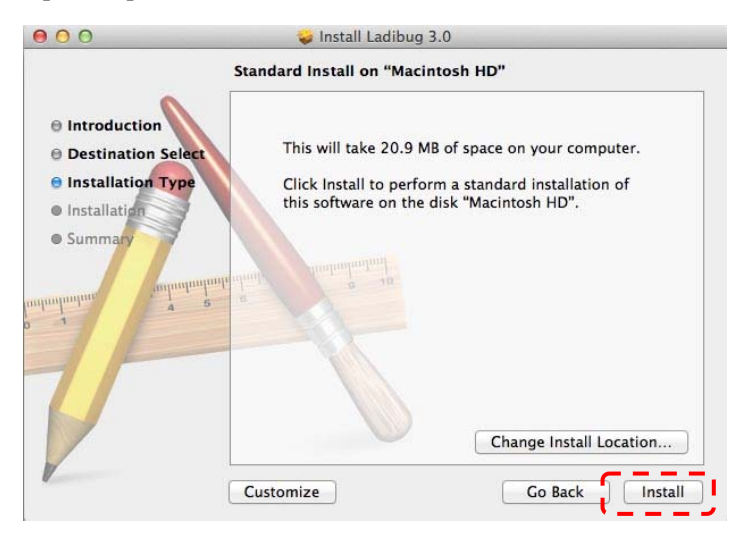

7. Введите имя пользователя и пароль, и нажмите [Install Software].

| Installer is trying to install new soft<br>Type an administrator's name and p<br>to allow this. | ware.<br>asswor |
|-------------------------------------------------------------------------------------------------|-----------------|
| Name:                                                                                           |                 |
| Password:                                                                                       |                 |

8. Нажмите [Continue Installation].

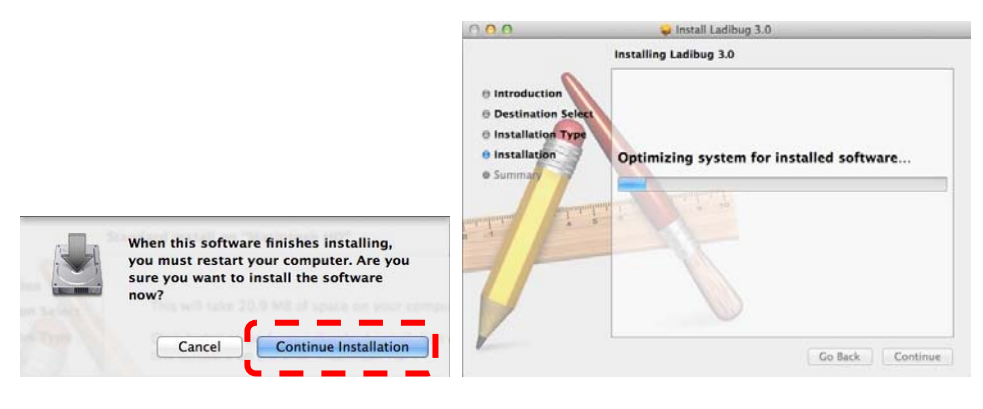

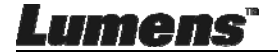

9. Нажмите [Restart] для завершения установки программы.

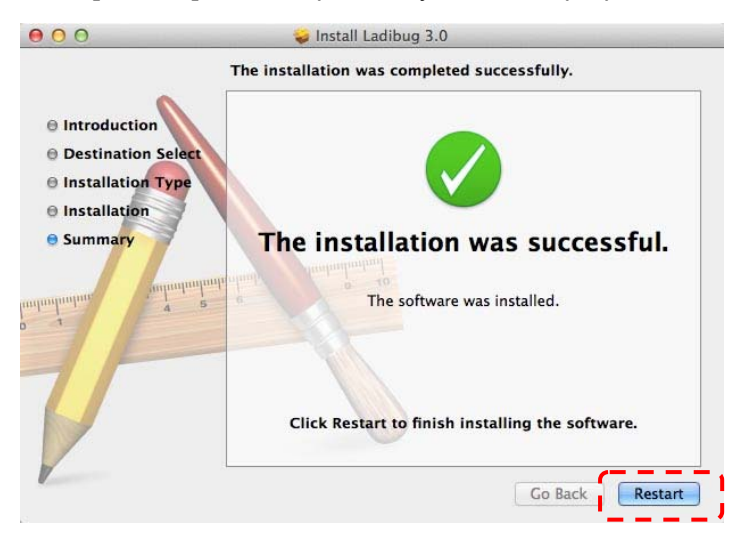

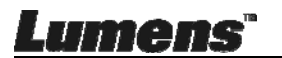

# Глава 5 Начало работы

<Внимание> Убедитесь, что USB-кабель подключен и программное обеспечение Ladibug™ установлено. См. <u>главу 4 Установка и</u> подключение устройств этого руководства пользователя.

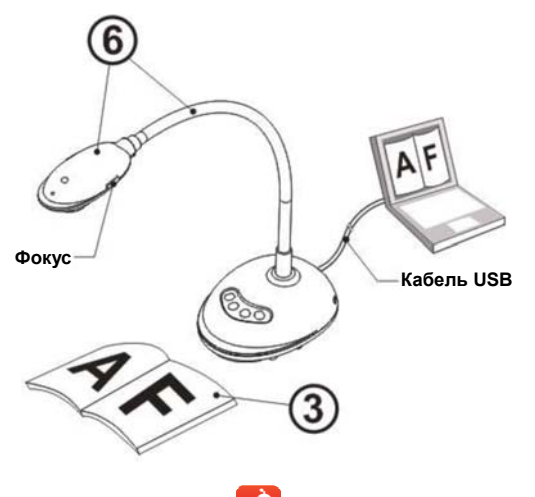

- 1. Дважды щелкните на значке *В* для открытия программы Ladibug™.
- 2. Разместите снимаемый объект под камерой.
- В окне настройки Частота электросети, выполните настройку, следуя указаниям на экране. После настройки на экране появится изображение с камеры. (※Эта настройка требуется только при первом использовании.)

Внимание: Перед установкой параметра POWER Frequency (Частота электросети) рекомендуется подтвердить частоту сетевого напряжения местной электросети. Например, в Америке, Тайване, Японии и т.д. применяется сетевое напряжение частотой 60 Гц, а в Европе и других регионах – 50 Гц.

4. Нажмите кнопку для оптимизации изображения. Теперь вы готовы к демонстрации или проведению урока.

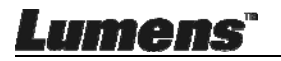

# Глава 6 Функциональное меню

#### 6.1 Описание функций кнопок панели управления

# <Примечание> Ниже кнопки функций перечислены в алфавитном порядке

| Кнопка        | Описание                                                                                                    |
|---------------|----------------------------------------------------------------------------------------------------|
| АВТОНАСТРОЙКА | Автоматическая настройка оптимальной яркости и фокусировки изображения.                                                 |
| СЪЕМКА        | Съемка изображения с передачей на компьютер.                                                                            |
| Фокус         | Кнопка АF (автофокус).                                                                                                  |
| СТОП-КАДР     | Временная остановка текущего изображения на экране.<br>Повторное нажатие восстанавливает нормальное<br>воспроизведение. |
| ЛАМПА         | Включение/выключение индикатора.                                                                                        |

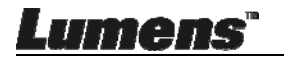

#### 6.2 Интерфейс пользователя Windows

6.2.1 Обзор экрана программы в Windows - Камера

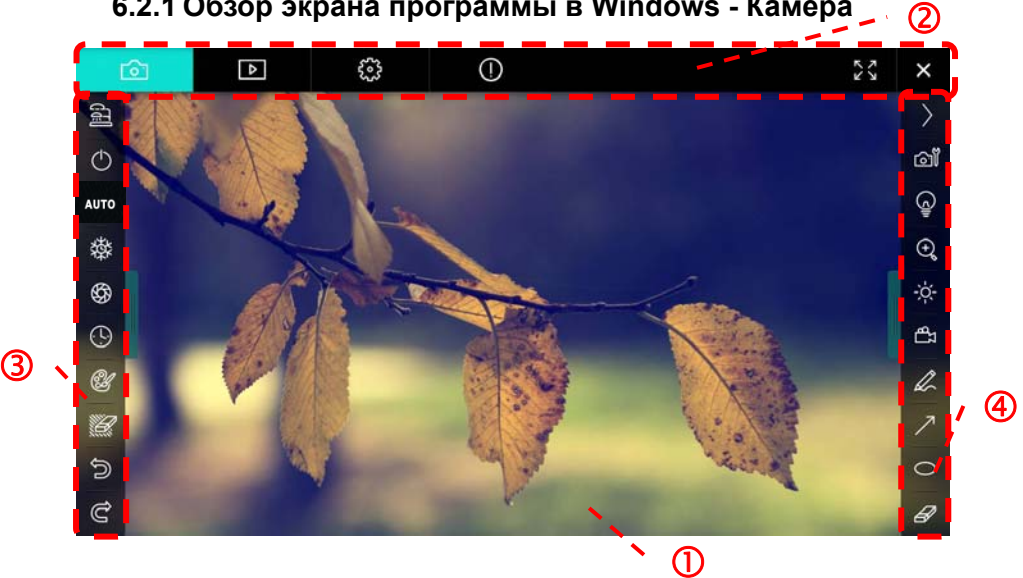

- 1. Окно просмотра
- 2. Выбор экрана

| <b>D</b> | Þ | £93 | 0 | 53 | × |
|----------|---|-----|---|----|---|
|          |   |     |   |    |   |

| Значок         | Описание                    |
|----------------|-----------------------------|
| <mark>0</mark> | Живое изображение           |
| Þ              | Экран просмотра изображений |
| <b>6</b> 02    | Экран настройки функций     |
|                | Сведения о программе        |
| 2G )X          | Полноэкранный режим         |
| ×              | Отключить Ladibug           |

Lumens"

3. Левое меню функций

| (jii       | ALC: N |
|------------|--------|
| $\bigcirc$ | 1      |
| AUTO       |        |
| 鑅          |        |
| \$         |        |
| <u>(</u> ) |        |
| A          |        |
|            |        |
| C)         |        |
| Ĉ          |        |

| Значок    | Описание                                  |
|-----------|-------------------------------------------|
| Ľ         | Выбор режима подключения камеры           |
| Q         | Н/П                                       |
| AUTO      | Автофокус                                 |
| 磷         | Стоп-кадр                                 |
| <b>\$</b> | Съемка (Capture)                          |
| 0         | Время съемки                              |
| Ċ         | Настройка панели аннотирования            |
| <i>U</i>  | Ластик (стирание графических<br>объектов) |
| ()        | Восстановление                            |
| C         | Повторить                                 |
|           | Сложить меню                              |

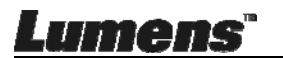

4. Правое меню функций

ി

 $(+)_{o}$ 

-ò

Įβ

| $\mathbf{Y}$ | Значок    | Описание                                                                                                    |
|--------------|-----------|----------------------------------------------------------------------------------------------------|
|              | $\rangle$ | Выбор меню функций                                                                                                  |
|              | õ         | Настройка изображения                                                                                               |
| /            | GIII      | ВКЛ./ВЫКЛ. лампы                                                                                                    |
| T            | -ỳ¢-      | Яркость                                                                                                    |
|              | £         | Запись; эта функция не<br>поддерживается в<br>беспроводном режиме и в<br>режиме Share Image (Общее<br>изображение). |
|              | A         | Рисование произвольных<br>фигур                                                                                     |
|              | ~         | Стрелка                                                                                                    |
|              | 0         | Эллипс                                                                                                    |
|              | B         | Ластик                                                                                                    |
|              |           | Рисование прямоугольника                                                                                            |
|              | /         | Рисование линии                                                                                                    |
|              | T         | Правка текста                                                                                                    |
|              | <i>#</i>  | Режим маски                                                                                                    |
|              |           | Режим «Прожектор»<br>(Spotlight Mode)                                                                               |
|              |           | Сложить меню                                                                                                    |

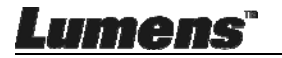

# 6.2.2 Обзор экрана программы в Windows - Просмотр миниатюр снимков

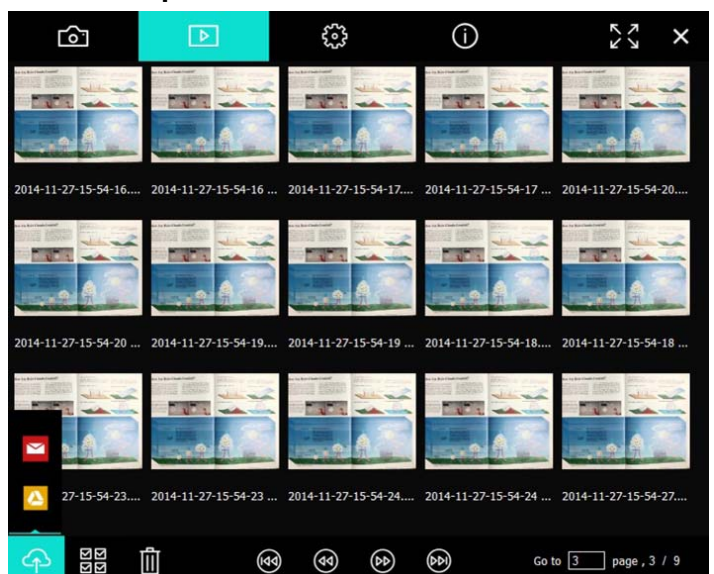

| Значок      | Описание                     | Значок         | Описание                                   |
|-------------|------------------------------|----------------|--------------------------------------------|
| Ŷ           | Отправка файла в<br>облако   | ٢              | Переход к<br>предыдущей<br>странице        |
|             | Отправка<br>эл.почты         | ۲              | Переход к<br>следующей<br>странице         |
|             | Отправка на Диск<br>Google   |                | Переход к<br>последней странице            |
| য়ায়<br>মহ | Выделить все                 | Go to 1 page , | Переход к заданной<br>странице             |
| Û           | Удалить                      | 1/3            | Текущая<br>страница/Общее<br>число страниц |
| •           | Переход к первой<br>странице |                |                                            |

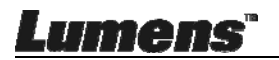

# 6.2.3 Обзор экрана программы в Windows - Просмотр изображений

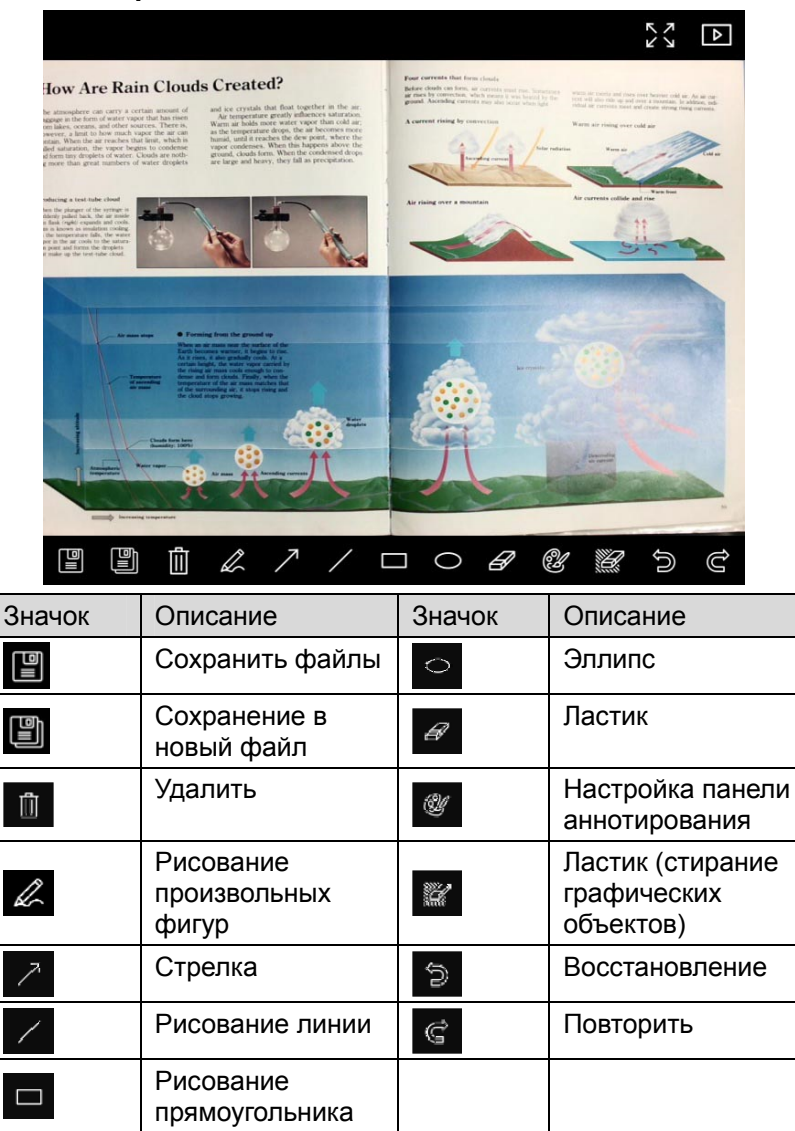

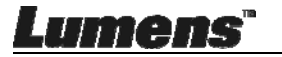

#### 6.2.4 Настройки камеры

Регулировка изображения камеры через интерфейс Настройки камеры. Действия аналогичны работе с панелью управления и пультом Документ-камерой.

<Примечание> Набор отображаемых кнопок зависит от функций вашего устройства. Неактивные кнопки выделяются серым цветом.

|                    | Camera Sett   | ings             |               | > |
|--------------------|---------------|------------------|---------------|---|
| Auto Focus         | Hands free AF |                  |               |   |
| Focus -            |               |                  |               |   |
| Auto Exposure      | On            | •                |               |   |
| Auto White Balance | Off           |                  |               |   |
| Photo / Text       | Photo         | •                |               |   |
| Rotate             | 0°            |                  |               |   |
| Select Output Size | MJPG,1024x768 | ,High frame rate |               | - |
| Power Frequency    | 60Hz          | •                |               |   |
| FW Version:        | DHU101R       |                  | Factory reset |   |
|                    |               |                  |               |   |

Кнопкой 🖾 откройте окно «Настройки камеры».

- 1. Автофокус: Настройка оптимального фокусного расстояния.
- Авто-АF: Автоматическая настройка оптимального фокусного расстояния.
- 3. Фокус: Ручная фокусировка на объекте.
- 4. Автоэкспозиция: Выберите «Вкл»/«Выкл».
- 5. Авто-баланс белого: Выберите «Вкл»/«Выкл».
- 6. Фото/Текст: Настройка режима ФОТО/ТЕКСТ.
- 7. Поворот: Поворот изображения на угол от 0 до 180 градусов.
- 8. **Выберите выходной размер:** Выберите выходное разрешение.
- 9. Частота электросети: Частота питания в разных странах может отличаться. Выясните это значение перед использованием

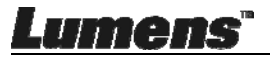

устройства.

<Примечание> В большинстве частей мира используется частота 50 Гц. Однако в Америке используется частота 60 Γц.

- 10. Версия МП: Версия МП документ-камеры.
- 11. Сброс настроек: В беспроводном режиме функция сброса параметров документ-камеры к исходным значениям не поддерживается.

#### 6.2.5 Время съемки (настройки серийной съемки)

|    | Кноп | кой 🕓 откройт                                       | ге меню    | Интер           | вальная        | СЪ      |
|----|------|-----------------------------------------------------|------------|-----------------|----------------|---------|
|    |      |                                                     | Time La    | pse             |                | ×       |
| D  |      | File Name:                                          | Lumens -Y1 | — —<br>′ҮҮ-ММ-[ | DD-HH-NN-SS.jr | -<br>og |
| 2  |      | Select the start time <ul> <li>Right Now</li> </ul> |            |                 |                |         |
|    |      | Start at                                            | 2014/12    | (12 🔽           | 17:24:23 :     |         |
| 2  |      | Capture Interval                                    |            | 5               | Seconds        |         |
| 3) | 1    | Capture Time                                        |            |                 | Hours          |         |
|    |      | Capture Frame                                       |            | 100             | Frames         |         |
|    |      |                                                     | Start      |                 |                | —       |

- 1. Задайте имя файла.
- 2. Задайте начальное время.
- 3. Настройте продолжительность и интервал съемки.

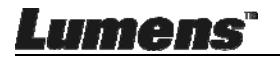

#### 6.2.6 Настройка панели аннотирования

|   | Нажмите 🞯 для открытия меню настройки | I        |
|---|---------------------------------------|----------|
|   | Annotation Settings                   | ×        |
|   | Color Selection:                      | -        |
| 1 |                                       |          |
|   |                                       | <u>,</u> |
| ୭ |                                       |          |
| e |                                       |          |
| 3 | Font Size: 20                         |          |
| 4 | Adobe Hebrev                          | •        |

- 1. Выбор цвета пера
- 2. Выбор ширины линии
- 3. Выбор размера шрифта
- 4. Выбор шрифта

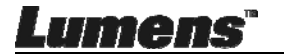

#### 6.2.7 Настройка (Дополнительно)

#### Нажмите 🐯 для открытия меню настройки

|                                                                                                    | D                                                       |       | 2 |  |
|----------------------------------------------------------------------------------------------------|---------------------------------------------------------|-------|---|--|
| Software factory reset :                                                                                       | Factory reset                                           |       |   |  |
| Language :                                                                                                    | English                                                 | •     |   |  |
| File Directory:                                                                                                | Browse                                                  |       |   |  |
| D.\Linda\My Documents\Ladibug 3.0                                                                              |                                                         |       |   |  |
| Audio :                                                                                                    |                                                         |       |   |  |
| Enable Audio Recorder                                                                                          |                                                         | •     |   |  |
| Video :                                                                                                    |                                                         |       |   |  |
| Enable Video Compression                                                                                       |                                                         | M     |   |  |
| Video Compression Type                                                                                         |                                                         | •     |   |  |
| Video Compression Property                                                                                     |                                                         |       |   |  |
| Share Image :                                                                                                  |                                                         | 0     |   |  |
| IP address                                                                                                    | 192.168.7.63                                            |       |   |  |
| Image Quality                                                                                                  |                                                         | •     |   |  |
| Port                                                                                                    |                                                         |       |   |  |
| Unicast/Multicast                                                                                              |                                                         | ▼     |   |  |
| Software Mode :                                                                                                |                                                         |       |   |  |
| <ul> <li>Annotation mode: Supports advanced annota<br/>graphics card is required, (512MB RAM or his</li> </ul> | tion, mask and spotlight functions. An indeper<br>her). | ident |   |  |
| <ul> <li>Live mode: Only supports simple annotation</li> </ul>                                                 | unctions.                                               |       |   |  |

- 1. Программный сброс: Сброс настроек.
- 2. Язык: Выберите язык.
- 3. Каталог Файлов: Путь сохранения файла.
- 4. Включить звукозапись: Включение звукозаписи и выбор аудио-устройства.
- 5. Включить сжатие видео: Включение сжатия видеоданных.
- 6. Тип сжатия видео: Выбор формата сжатия видео.
- 7. Свойства Сжатия Видео: Открытие дополнительных настроек формата видеосжатия.
- 8. **Общее изображение:** Общее изображение (эта функция не поддерживается в беспроводном режиме).
- 9. ІР-адрес: ІР-адрес сервера обмена изображениями.
- 10. Качество изображения: Выбор качества изображения (высокое/среднее/низкое).
- 11. Порт: Ввод номера порта (8500 ~ 9000).
- 12. Монопередача / Групп. передача: Выбор типа вещания.
- 13. Режим программы: Выберите нужный режим: Режим камеры или Режим рисования.

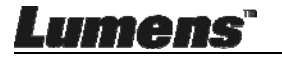

#### 6.3 Интерфейс пользователя МАС

#### 6.3.1 Обзор экрана программы в МАС - Камера

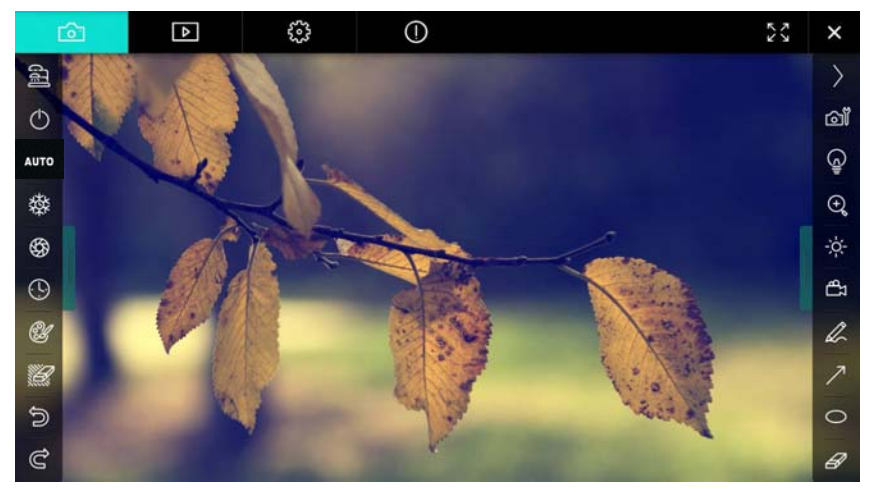

- 1. Окно просмотра
- 2. Выбор экрана

| Ô     | ⊳ | £33                         | 0          | Ň | л<br>Л | X |  |
|-------|---|-----------------------------|------------|---|--------|---|--|
| Значо | к | Описан                      | ие         |   |        |   |  |
| C     |   | Живое изображение           |            |   |        |   |  |
| 4     |   | Экран просмотра изображений |            |   |        |   |  |
| ŝ     |   | Экран настройки функций     |            |   |        |   |  |
| 0     |   | Сведения о программе        |            |   |        |   |  |
| 23/2  | ¥ | Полноэкранный режим         |            |   |        |   |  |
| ×     |   | Отключи                     | ть Ladibug |   |        |   |  |

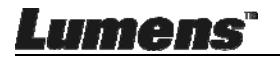

#### 3. Левое меню функций

| <b>A</b>   | Значок | Описание                                  |
|------------|--------|-------------------------------------------|
| <u></u> 문  |        | Выбор режима подключения камеры           |
| $\bigcirc$ | Ф      | Н/П                                       |
| Т          | AUTO   | Автофокус                                 |
| 璨          | 蓉      | Стоп-кадр                                 |
| \$         | \$\$   | Съемка (Capture)                          |
| ( <u>)</u> | •      | Время съемки                              |
| CH -       | Ŀ      | Настройка панели аннотирования            |
|            | Ħ      | Ластик (стирание графических<br>объектов) |
| Ć          | 9      | Восстановление                            |
| Ĉ          | U      | Повторить                                 |
|            |        | Сложить меню                              |

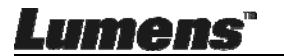

#### 4. Правое меню функций

ി

Cli (+)°

-;-;-

| >   | Значок     | Описание                                                                                                    |
|-----|------------|----------------------------------------------------------------------------------------------------|
| _   | $\geq$     | Выбор меню функций                                                                                                  |
|     | രി         | Настройка изображения                                                                                               |
| /   | Ĵ          | ВКЛ./ВЫКЛ. лампы                                                                                                    |
| чт  | *          | Яркость                                                                                                    |
|     | ₽<br>E     | Запись; эта функция не<br>поддерживается в<br>беспроводном режиме и в<br>режиме Share Image (Общее<br>изображение). |
|     | A          | Рисование произвольных<br>фигур                                                                                     |
|     | 7          | Стрелка                                                                                                    |
|     | 0          | Эллипс                                                                                                    |
|     | A          | Ластик                                                                                                    |
| 100 |            | Рисование прямоугольника                                                                                            |
|     | /          | Рисование линии                                                                                                    |
|     | Т          | Правка текста                                                                                                    |
|     | <i>[</i> ] | Режим маски                                                                                                    |
|     |            | Режим «Прожектор»<br>(Spotlight Mode)                                                                               |
|     |            | Сложить меню                                                                                                    |

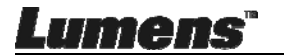

# 6.3.2 Обзор экрана программы в МАС - Просмотр миниатюр снимков

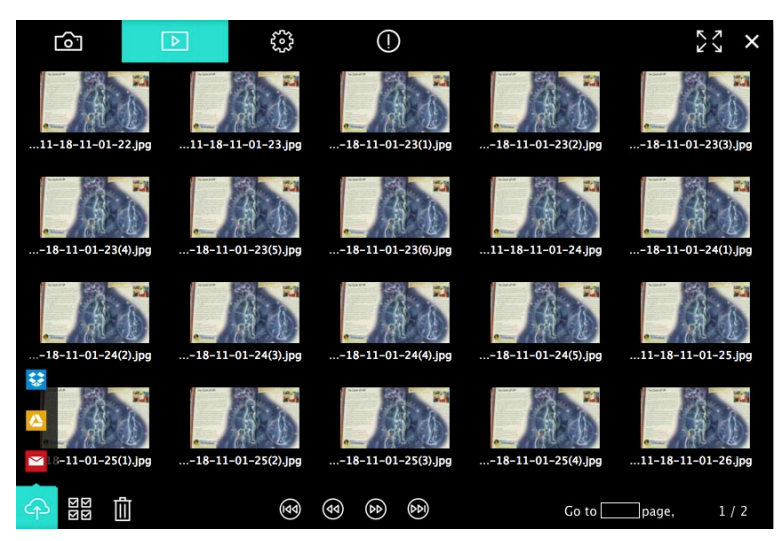

| Значок     | Описание                   | Значок       | Описание                                   |
|------------|----------------------------|--------------|--------------------------------------------|
| Ŷ          | Отправка файла в<br>облако | ٢            | Переход к первой<br>странице               |
| M          | Отправка<br>эл.почты       | 8            | Переход к<br>предыдущей<br>странице        |
|            | Отправка на Диск<br>Google | 6            | Переход к<br>следующей<br>странице         |
| <b>\$</b>  | Отправка в<br>Dropbox      | $\bigotimes$ | Переход к<br>последней<br>странице         |
| য়াস<br>মত | Выделить все               | Go topage,   | Переход к<br>заданной<br>странице          |
|            | Удалить                    | 1 / 2        | Текущая<br>страница/Общее<br>число страниц |

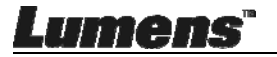

# 6.3.3 Обзор экрана программы в MAC - Просмотр изображений

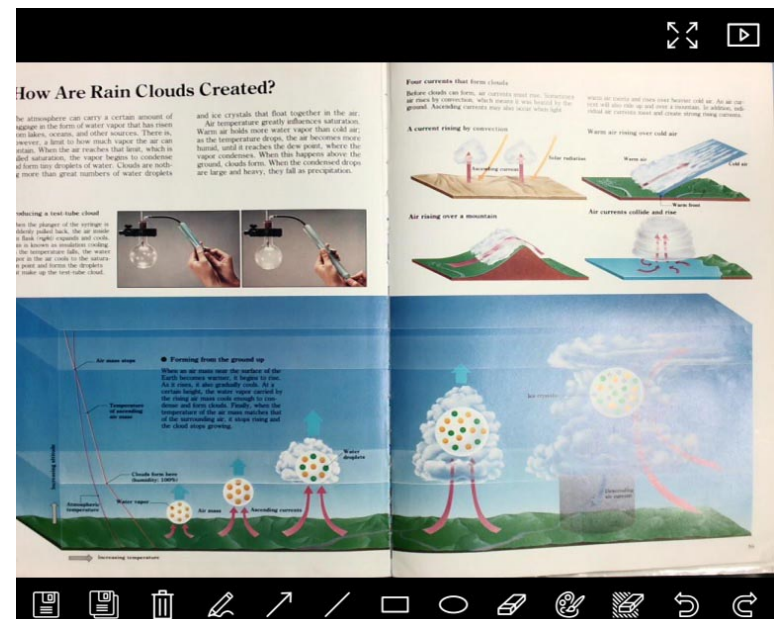

| Значок | Описание                           | Значок   | Описание                                     |
|--------|------------------------------------|----------|----------------------------------------------|
|        | Сохранить файлы                    | 0        | Эллипс                                       |
|        | Сохранение в<br>новый файл         | H        | Ластик                                       |
|        | Удалить                            | Ċ        | Настройка панели<br>аннотирования            |
| A      | Рисование<br>произвольных<br>фигур | <i>ü</i> | Ластик (стирание<br>графических<br>объектов) |
| 7      | Стрелка                            | 5        | Восстановление                               |
| /      | Рисование линии                    | Ĉ        | Повторить                                    |
|        | Рисование<br>прямоугольника        |          |                                              |

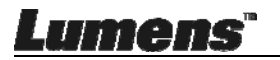

#### 6.3.4 Настройки камеры

Регулировка изображения камеры через интерфейс Настройки камеры. Действия аналогичны работе с **панелью управления** и **пультом** Документ-камерой.

<Примечание> Набор отображаемых кнопок зависит от функций вашего устройства. Неактивные кнопки выделяются серым цветом.

Кнопкой 🞯 откройте окно «Настройки камеры».

| Camera settings                                         | ×                   |
|---------------------------------------------------------|---------------------|
| Auto Focus                                              | Hands free AF       |
| Focus —                                                 |                     |
| Auto Exposure                                           | – On 🗸              |
| Auto White Balance                                      | – Off 🗸 🗸           |
| Photo/Text                                              | – Photo 🗸           |
| Rotate                                                  | - 0° 🗸              |
| Select Output Size ———————————————————————————————————— | - MJPEG: 1024x768 ₩ |
| Power Frequency —                                       | - 60Hz 🗸            |
| FW Version: DHU101R                                     | Factory reset       |

- 1. Автофокус: Настройка оптимального фокусного расстояния.
- **2. Авто-АF**: Автоматическая настройка оптимального фокусного расстояния.
- 3. Фокус: Ручная фокусировка на объекте.
- 4. Автоэкспозиция: Выберите «Вкл»/«Выкл».
- 5. Авто-баланс белого: Выберите «Вкл»/«Выкл».
- 6. Фото/Текст: Настройка режима ФОТО/ТЕКСТ.
- 7. Поворот: Поворот изображения на угол от 0 до 180 градусов.
- **8. Выберите выходной размер:** Выберите выходное разрешение.
- **9. Частота электросети:** Частота питания в разных странах может отличаться. Выясните это значение перед использованием устройства.

#### <Примечание> В большинстве частей мира используется

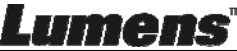

частота 50 Гц. Однако в Америке используется частота 60 Гц. 10. Версия МП: Версия МП документ-камеры.

**11. Сброс настроек:** В беспроводном режиме функция сброса параметров документ-камеры к исходным значениям не поддерживается.

#### 6.3.5 Время съемки

Кнопкой 🕓 откройте меню Интервальная съемка.

|     |                       | Time Lap   | ose             | ×         |
|-----|-----------------------|------------|-----------------|-----------|
| 0   | File Name:            | Lumens     | -YYYY-MM-DD-HH- | NN-SS.jpg |
|     | Select the start time |            |                 |           |
| (2) | Right Now             |            |                 |           |
| Ŭ   | Start at              | 12/12/2014 | 5:12:53 PM      | <u> </u>  |
|     | Time Lapse Setting    |            |                 |           |
| 3   | Capture Interval —    | [          | 5               | Seconds   |
|     | Capture Tim           | e[         | 1               | Hours     |
|     | Capture Fran          | ne[        | 100             | Frames    |
|     |                       | Start      |                 |           |

- 1. Задайте имя файла.
- 2. Задайте начальное время.
- 3. Настройте продолжительность и интервал съемки.

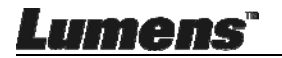

#### 6.3.6 Настройка панели аннотирования

|     | Нажмите 🚳       | для открытия меню наст | ройки  |
|-----|-----------------|------------------------|--------|
|     | Color Sele      | Annotation Settings    | ×      |
| በ   |                 |                        |        |
| Ŭ   |                 |                        |        |
| 2   | Line Width      | 8                      |        |
| 3   |                 | 0 (III)                | 6      |
| 4   | Font Size       | 2                      | 0 🗸    |
| (5) | – – – Font Type |                        | rial 🗸 |

- 1. Выбор цвета пера
- 2. Выбор ширины линии
- 3. Выбор степени прозрачности
- 4. Выбор размера шрифта
- 5. Выбор шрифта

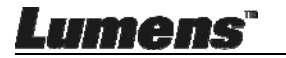

#### 6.3.7 Настройка (Дополнительно)

Нажмите 🛱 для открытия меню настройки

| $\bigcirc$                  | Þ              | ÷ | ()                  | スレ                | ×   |
|-----------------------------|----------------|---|---------------------|-------------------|-----|
| Software factor             | y reset        |   |                     | Factory reset     |     |
| File Directory              |                |   |                     | Browse            |     |
| /Users/tst/Doc              | uments/Ladibug |   |                     |                   |     |
| Enable Aud                  | lio Recorder   |   |                     |                   |     |
| Audio Source                |                |   |                     | Built-in Micropho | neƳ |
| Audio compres               | sion type      |   | High Quality AAC At |                   |     |
|                             |                |   |                     |                   |     |
| Vidoe Compres               | sion Type      |   |                     | H.264             | <   |
|                             |                |   |                     |                   |     |
| Share Image                 |                |   |                     |                   |     |
| IP address 19               |                |   | 192.168.10.1        | 14                |     |
| Image Quality Middle        |                |   | ~                   |                   |     |
| Port 8554                   |                |   | 8554                |                   |     |
| Unicast / Multicast Unicast |                |   | ~                   |                   |     |
|                             |                |   |                     |                   |     |

- 1. Программный сброс: Сброс настроек.
- 2. Каталог Файлов: Путь сохранения файла.
- 3. Включить звукозапись: Включение функции записи.
- 4. Источник звука: Выбор аудио-устройства.
- 5. Тип сжатия звука: Выбор качества звука.
- 6. Тип сжатия видео: Выбор формата сжатия видео.
- **7. Общее изображение:** Общее изображение (эта функция не поддерживается в беспроводном режиме).
- 8. ІР-адрес: ІР-адрес сервера обмена изображениями.
- **9. Качество изображения:** Выбор качества изображения (высокое/среднее/низкое).
- **10. Порт:** Ввод номера порта (8500 ~ 9000).
- 11. Монопередача / Групп. передача: Выбор типа вещания.

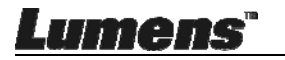

# Глава 7 Описание основных функций -Попьзователи Windows

#### 7.1 Я хочу оптимизировать изображение

- ▶ Автовыполнение: Нажмите
- > Ручное включение функции: Нажмите кнопку AF [FOCUS] на головке камеры основного модуля.

#### 7.2 Остановка изображения камеры

- ≻ Нажмите Для остановки текущего кадра в окне Ladibug™.
- Нажмите опять для отключения режима стоп-кадра.

#### 7.3 Я хотел бы, чтобы Вкл/Выкл лампу

Нажмите Для включения/выключения лампы камеры.

#### 7.4 Я хочу настроить яркость

- Кнопкой откройте панель регулировки яркости.
- Перемещение вправо увеличивает, а влево уменьшает яркость.

#### 7.5 Съемка изображения

Нажмите для съемки изображения.

<Внимание> Во время съемки, изображение можно просматривать на экране просмотра изображений

#### 7.6 Съемка серии снимков

> Кнопкой 🕓 откройте настройки режима серии снимков. После настройки нажмите [OK].

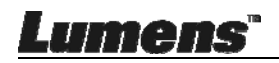

#### <Внимание> О настройке интервальной съемки см. 6.2.5 «Время съемки»

<Внимание> Во время съемки, изображение можно просматривать на экране просмотра изображений 🕨

#### 7.7 Выполнение записи

Кнопкой сткройте панель записи.

<Внимание> Кнопкой 🥨 откройте окно настройки видеоформата и источника аудиосигнала. Подробнее см. в разделе 6.2.7 «Настройка»

Нажмите Для запуска записи.

Нажмите Для остановки записи.

Нажмите Нажмите нажмите на средство записи.

<Внимание> Во время съемки к изображению можно добавлять аннотации, но сохранить их невозможно

<Внимание> Во время съемки, изображение можно

просматривать на экране просмотра изображений 🕨

<Внимание> Функция записи недоступна при подключении к серверу доступа к изображениям или к беспроводной сети

#### 7.8 Аннотирование отображаемого изображения

<Внимание> Для аннотирования сохраненных снимков, откройте снимки на экране просмотра изображений 🕨

Выберите инструмент аннотирования.

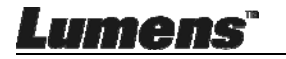

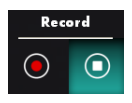

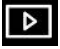

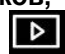

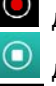

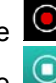

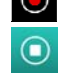

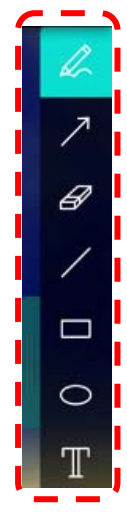

> Добавьте пометку или аннотацию к отображаемому изображению.

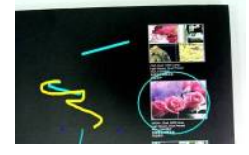

<Примечание> Для записи текущего видеоизображения камеры можно нажать кнопку . Снимки, открытые на экране просмотра изображений . можно сохранить в отдельные файлы с помощью кнопки . (SAVE] или . (SAVE AS].

#### 7.9 Добавление текстовых аннотаций

- > Выберите Т
- > Щелкните на экране для отображения окна [Text Tool].

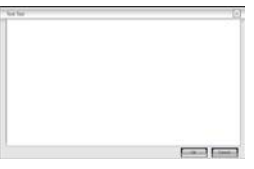

> Введите текст в текстовом поле и нажмите [OK].

<Примечание> Для записи текущего видеоизображения камеры можно нажать кнопку 😨. Нажав кнопку 🔳 [SAVE] или 🗒

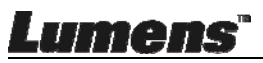

[SAVE AS], можно сохранить снимки на панели Миникадры в отдельные файлы.

#### 7.10 Использование режима Маска

- Кнопкой откройте панель режима «Маска».
- Длину и ширину выделяемого блока можно изменять с помощью мыши.
- Кнопкой Хакройте панель режима «Маска».

#### 7.11 Использование режима Прожектор

- Кнопкой сткройте панель режима «Прожектор».
- Длину и ширину выделяемого блока можно изменять с помощью мыши.
- Кнопкой измените форму области прожектора.
- Кнопкой X закройте панель режима «Прожектор».

#### 7.12 Работа с сохраненными изображениями

Откройте экран просмотра изображений и выполните следующую процедуру:

#### 7.12.1 Просмотр изображений

- Откройте экран просмотра изображений для просмотра миниатюр снимков.
- Кнопками вправо/влево выберите другую страницу, либо введите номер, чтобы перейти к определенной странице.

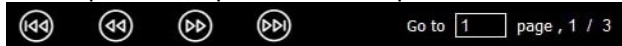

- Дважды нажмите на снимке, чтобы отобразить его в крупном формате.
- Нажмите 3/2, чтобы перейти в полноэкранный режим.

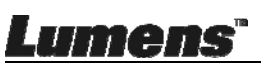

> Нажмите 🔀, чтобы вернуться к миниатюрам снимков.

#### 7.12.2 Удаление снимков

- > Щелкните на снимке, или нажмите Выделить все 🖽.
- Нажмите Удалить 🔟 , чтобы удалить выбранный снимок.

#### 7.12.3 Обмен изображениями

- С Стправка по эл.почте
- а. Щелкните на снимке, или нажмите Выделить все
- b. Нажмите 🌳 и выберите метод отправки снимков 🎽
- с. Введите получателя, тему и текст письма и нажмите «Отправить».

<Примечание>Для отправки снимков по эл.почте должны быть настроены параметры эл.почты. Настройте параметры в соответствии с указаниями поставщика услуг интернета и инструкциями, приведенными в операционной системе.

- Control : Отправка на Диск Google
- а. Щелкните на снимке, или нажмите Выделить все
- b. Нажмите 🌳 и выберите метод отправки снимков
- с. Нажмите « Log In ». Войдите в систему, введя пароль и имя пользователя google.
- d. Нажмите « Accept », чтобы предоставить Ladibug™ доступ к данным, хранящимся на Диске Google.
- e. Нажмите « Upload » для отправки файлов. По завершении отправки появится сообщение « upload finished ».

#### 7.13 Выбор рабочего языка программы

- Откройте страницу настройки 🔅
- Выберите язык

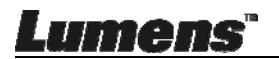

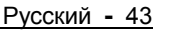

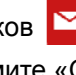

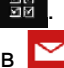

≻ Перезапуск Ladibug™

#### 7.14Изменение настроек брандмауэра

#### 7.14.1 Windows 7

- а. В меню [Start] выберите [Console].
- b. Нажмите [System and Security] и выберите [Allow a program

#### through Windows Firewall].

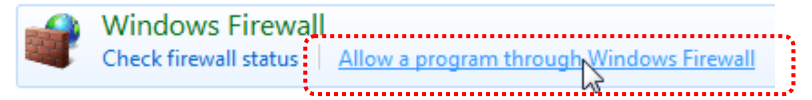

[Примечание] Нажмите [Windows Firewall] на панели управления [Console], имеющей вид ярлыков программ.

с. Выберите [Change settings] в списке [Allowed programs and

#### features].

Lumens

Allow programs to communicate through Windows Firewall To add, change, or remove allowed programs and ports, click Change settings. What are the risks of allowing a program to communicate?

| Allowed programs and features:                            |                     |            |     |
|-----------------------------------------------------------|---------------------|------------|-----|
| Name                                                      | Home/Work (Private) | Public     |     |
| Secure Socket Tunneling Protocol                          |                     |            |     |
| SNMP Trap                                                 |                     |            |     |
| UWindows Collaboration Computer Name Registration Service |                     |            |     |
| Windows Firewall Remote Management                        |                     |            |     |
| Windows Management Instrumentation (WMI)                  |                     |            |     |
| ✓ Windows Media Player                                    | $\checkmark$        |            |     |
| Windows Media Player Network Sharing Service              | $\checkmark$        |            |     |
| Windows Media Player Network Sharing Service (Internet)   |                     |            |     |
| Windows Peer to Peer Collaboration Foundation             |                     |            | =   |
| Windows Remote Management                                 |                     |            |     |
| Wireless Portable Devices                                 |                     |            |     |
| ••••                                                      |                     |            | ·** |
|                                                           | Details             | Remov      | e ) |
|                                                           | Allow anothe        | er program | n.  |

- d. Выберите в списке программу *Ladibug*.
- e. Если программа *Ladibug* в списке отсутствует, нажмите [Allow another program], и найдите программу Ladibug.

Change settings

f. Выберите программу *Ladibug*, и нажмите [Add]. Если программа в списке отсутствует, нажмите [Browse], выберите программу *Ladibug* и нажмите [Enable].

#### [Примечание] Ladibug может отображаться в виде: Ladibug.exe.

- g. Нажмите [OK] в списке [Allowed Program].
- h. Закройте окно [Windows Firewall Setting].

#### 7.14.2 Windows 8

- а. Поставьте курсор в верхний правый угол экрана и протяните его вниз, затем нажмите [Search] и в поле поиска введите «firewall», а затем нажмите [Allow the Application Program or Function to pass Windows Firewall].
- b. Нажмите [Change Settings]. Система может потребовать ввести пароль системного администратора или подтвердить выбор.
- с. В списке разрешенных приложений выберите **Ladibug**, установите флажок рядом с приложением, затем нажмите **[Confirm]**.

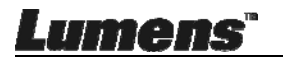

## Глава 8 Описание основных функций -Пользователи МАС

#### 8.1 Я хочу оптимизировать изображение

Нажмите мито

#### 8.2 Остановка изображения камеры

- Нажмите 🗱 для остановки текущего кадра в окне ⊳ Ladibug™.
- Нажмите 🕸 опять для отключения режима стоп-кадра. ⊳

#### 8.3 Я хотел бы, чтобы Вкл/Выкл лампу

Нажмите Ядля включения/выключения лампы камеры.

#### 8.4 Я хочу настроить яркость

- Кнопкой 🤅 откройте панель регулировки яркости.  $\triangleright$
- $\geq$ Перемещение вправо увеличивает, а влево уменьшает яркость.

#### 8.5 Съемка изображения

Нажмите 🕼 для съемки изображения.

<Внимание> Во время съемки, изображение можно просматривать на экране просмотра изображений 🕨

#### 8.6 Съемка серии снимков

Кнопкой 🕓 откройте настройки режима непрерывной ≻ съемки. После настройки нажмите [OK].

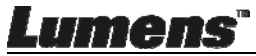

#### <Внимание> О настройке интервальной съемки см. 6.3.5 «Время съемки»

<Внимание> Во время съемки, изображение можно просматривать на экране просмотра изображений 🕨

#### 8.7 Выполнение записи

Кнопкой 🛱 откройте панель записи.  $\triangleright$ 

<Внимание> Кнопкой 😳 откройте окно настройки видеоформата и источника аудиосигнала. Подробнее см.в разделе 6.3.7 «Настройка»

- Нажмите 🔎 для запуска записи.
- Нажмите 🔘 для остановки записи.  $\triangleright$
- Нажмите 🛱, чтобы закрыть средство записи.  $\triangleright$

<Внимание> Во время съемки к изображению можно добавлять аннотации, но сохранить их невозможно

<Внимание> Во время съемки, изображение можно просматривать на экране просмотра изображений

#### 8.8 Аннотирование отображаемого изображения

<Внимание> Для аннотирования сохраненных снимков, откройте снимки на экране просмотра изображений

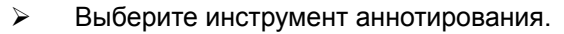

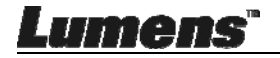

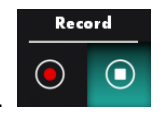

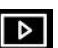

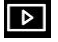

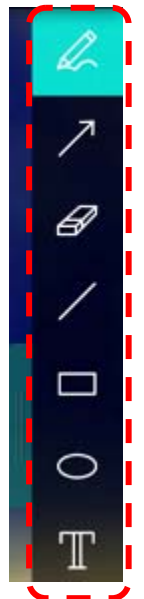

 Добавьте пометку или аннотацию к отображаемому изображению.

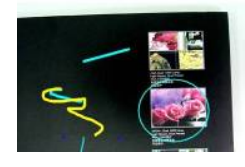

<Примечание> Для записи текущего видеоизображения камеры можно нажать кнопку . Снимки, открытые на экране просмотра изображений . можно сохранить в отдельные файлы с помощью кнопки . (SAVE] или . (SAVE AS].

#### 8.9 Добавление текстовых аннотаций

- > Выберите Т
- Выделите на экране рамку и введите текст.

<Примечание> Для записи текущего видеоизображения камеры можно нажать кнопку . Нажав кнопку . [SAVE] или . (SAVE AS], можно сохранить снимки на панели Миникадры в

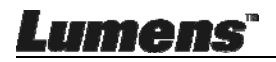

отдельные файлы.

#### 8.10 Использование режима Маска

- Кнопкой откройте панель режима «Маска».
- Длину и ширину выделяемого блока можно изменять с помощью мыши.
- Для изменения прозрачности блока нажмите
- Кнопкой × закройте панель режима «Маска».

#### 8.11 Использование режима Прожектор

- Кнопкой шоткройте панель режима «Прожектор».
- Длину и ширину выделяемого блока можно изменять с помощью мыши.
- Нажмите И для изменения прозрачности и формы блока.
- Кнопкой X закройте панель режима «Прожектор».

#### 8.12 Работа с сохраненными изображениями

Откройте экран просмотра изображений 🔝 и выполните следующую процедуру

#### 8.12.1 Просмотр изображений

Откройте экран просмотра изображений **Г** для

просмотра миниатюр снимков

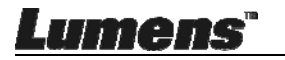

Кнопками вправо/влево выберите другую страницу, либо введите номер, чтобы перейти к определенной странице.

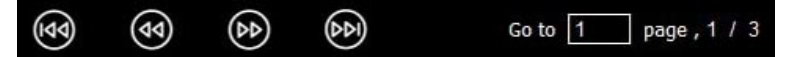

- Дважды нажмите на снимке, чтобы отобразить его в крупном формате.
- Нажмите 🔀, чтобы перейти в полноэкранный режим.
- > Нажмите 💥, чтобы вернуться к миниатюрам снимков.

#### 8.12.2 Удаление снимков

- Щелкните на снимке, или нажмите Выделить все Ш
- Нажмите Удалить 前, чтобы удалить выбранный снимок

#### 8.12.3 Обмен изображениями

- 🔀 : Отправка по эл.почте
  - а. Щелкните на снимке, или нажмите Выделить все 📓
  - b. Нажмите 🗛 и выберите метод отправки снимков 🖂
  - с. Введите получателя, тему и текст письма и нажмите «Send».

<Примечание>Для отправки снимков по эл.почте должны быть настроены параметры эл.почты. Настройте параметры в соответствии с указаниями поставщика услуг интернета и инструкциями, приведенными в операционной системе.

Control Control Co

- а. Щелкните на снимке, или нажмите Выделить все
- b. Нажмите < и выберите метод отправки снимков

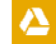

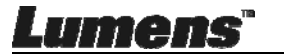

- с. Нажмите « Log In ». Войдите в систему, введя пароль и имя пользователя Google.
- d. Нажмите «Принять», чтобы предоставить Ladibug™ доступ к данным, хранящимся на Диске Google.
- е. Нажмите « Upload » для отправки файлов. По завершении отправки появится сообщение « upload finished ».

### Э 🛟 : Отправка в Dropbox

- а. Щелкните на снимке, или нажмите Выделить все 👪
- b. Нажмите 🗛 и выберите метод отправки снимков 🛟
- с. Нажмите « Log In ». Войдите в систему, введя пароль и имя пользователя **Dropbox**.
- d. Нажмите « Accept », чтобы предоставить Ladibug™ доступ к данным, хранящимся на Dropbox.
- е. Нажмите « Upload » для отправки файлов. По завершении отправки появится сообщение « Upload complete ».

#### 8.13 Выбор рабочего языка программы

B OC MAC откройте меню [System Preferences] откройте [Language & Region], выберите язык в списке [Preferred Languages] и перезапустите систему.

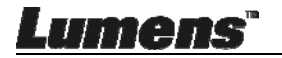

| Language & Region p<br>and the formats of d | preferences control the langu<br>ates, times, and currencies. | age you see in menus                             | and dialogs     |
|---------------------------------------------|---------------------------------------------------------------|--------------------------------------------------|-----------------|
| referred languages:                         |                                                               |                                                  |                 |
| English                                     | Region:                                                       | Taiwan                                           | \$              |
| English — Primary<br>繁硼由文                   | First day of week:                                            | Sunday                                           | \$              |
| Chinese (Traditional)                       | Calendar:                                                     | Gregorian                                        | \$              |
|                                             | Time format:                                                  | 24-Hour Time                                     |                 |
|                                             | List sort order:                                              | Universal                                        | \$              |
| + -                                         | Sunday, Janu<br>1/5/14, 7:0                                   | ary 5, 2014 at 7:08:09 AM<br>8 AM 1,234.56 NT\$4 | GMT+8<br>567.89 |

#### 8.14Изменение настроек брандмауэра

#### Применимо к MAC OS X версий 10.6/10.7/10.8/10.9

- 8.14.1 Выберите [System Preferences] в меню Apple.
- 8.14.2 Нажмите ярлык [Security] или [Security and Privacy].
- 8.14.3 Выберите вкладку [Firewall].

Lumens

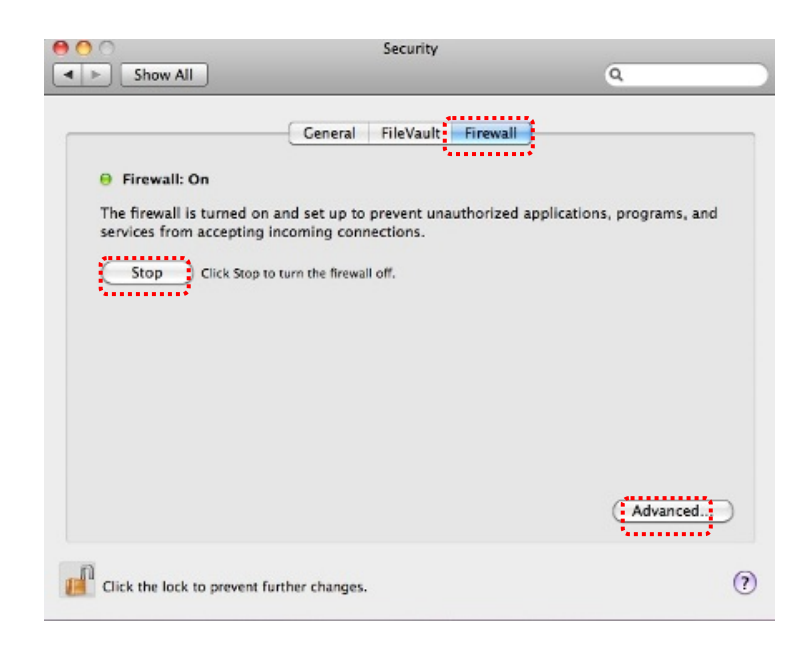

- 8.14.4 Щелкните на «замке» в левом нижнем углу, чтобы разблокировать панель, и введите имя пользователя и пароль администратора.
- 8.14.5 Нажмите [Start] или [Activate Firewall], чтобы включить брандмауэр.
- 8.14.6 Нажмите [Advanced] в нижнем правом углу.
- 8.14.7 Выберите [Automatically allow signed software to receive incoming connections].
- 8.14.8 Выберите для *Ladibug* настройку [Allow incoming connections]. Если имя программы в списке отсутствует, нажмите [+] и добавьте в список новую программу; теперь программа может использоваться.

| Block all incoming connect<br>Blocks all incoming connection<br>such as DHCP, Bonjour, and IF | ctions<br>ns except those required for basic Internet services,<br>rSec.                              |
|-----------------------------------------------------------------------------------------------|----------------------------------------------------------------------------------------------------|
| 🕼 iTunes                                                                                      | Allow incoming connections ÷                                                                          |
|                                                                                               |                                                                                                    |
| Automatically allow signe<br>Allows software signed by a v<br>from the network.               | d software to receive incoming connections<br>alid certificate authority to provide services accessed |
| Enable stealth mode<br>Don't respond to or acknowle<br>by test applications using ICM         | dge attempts to access this computer from the network<br>IP, such as Ping.                            |
| ?                                                                                             | Cancel                                                                                                |

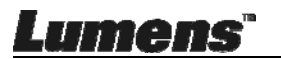

# Глава 9 Подключение к микроскопу

1 Установите переходник в микроскоп.

<Внимание> выберите соответствующий переходник для микроскопа.

Переходники можно применять для окуляров диаметром Ш 28 мм.

2 Подсоедините объектив к переходнику микроскопа.

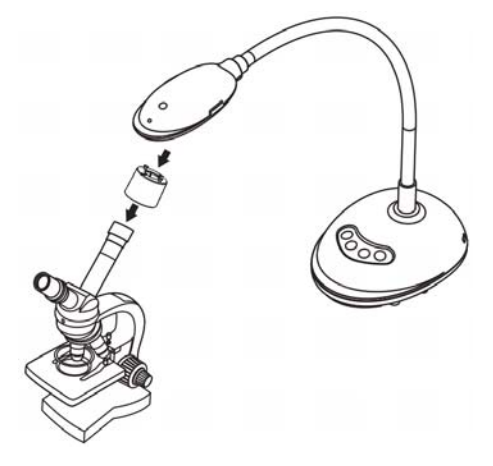

- 3 Если изображение нечеткое
  - 3.1. Нажмите кнопки [FOCUS] с обеих сторон объектива для активации автофокуса.

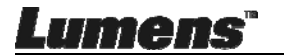

# Глава 10 Устранение неполадок

В этой главе описываются неполадки, которые могут возникнуть при использовании DC125. Если у вас есть вопросы, изучите соответствующую главу и следуйте указанным инструкциям. Если неполадка сохраняется, обратитесь к распространителю или в центр обслуживания.

| No. | Ongelmat                                                                                                | Ratkaisuehdotuksia                                                                                                    |
|-----|----------------------------------------------------------------------------------------------------|----------------------------------------------------------------------------------------------------|
| Nº  | Неполадки                                                                                               | Решения                                                                                                    |
| 1   | Отсутствует<br>питание                                                                                  | Убедитесь, что USB-кабель подключен.                                                                                                    |
| 2   | Невозможно<br>сфокусировать<br>изображение                                                              | Возможно, документ расположен слишком близко.<br>Увеличьте расстояние между документом и<br>объективом, затем нажмите [AF] по бокам<br>объектива.                                                                                                    |
| 3   | DC125 работает<br>неправильно                                                                           | Возможно, устройство работает неправильно<br>из-за того, что недостаточно мощности питания<br>переднего USB-порта компьютера. Подключите<br>кабель к заднему USB-порту или<br>USB-концентратору с адаптером питания.                                                                                                    |
| 4   | Не удается<br>определить DC125                                                                          | Устаревшие или неполные версии ОС иногда не<br>могут определить USB-устройства, такие как<br>DC125. Используйте Windows XP с пакетом<br>обновлений SP2 или более новые версии,<br>совместимые с устройством.                                                                                                    |
| 5   | Мерцание<br>изображение на<br>экране                                                                    | Текущее значение частоты тока для Ladibug <sup>™</sup> - 60<br>Гц. Если в вашей стране используется частота<br>тока 50 Гц, то при использовании Ladibug <sup>™</sup> может<br>появляться мерцание изображение на экране.<br>Об установке частоты электропитания в значение<br>50 Гц см. разделы <u>6.2.4 и 6.3.4 «Настройки</u><br>камеры» в главе <u>6</u> . |
| 6   | В режиме Time<br>Lapse<br>(Интервальная<br>съемка) на экране<br>просмотра<br>отображается<br>стоп-кадр. | Подключение через USB-концентратор может<br>привести к недостаточной пропускной<br>способности и нарушениям в работе устройства.<br>Поэтому рекомендуется подключать устройство к<br>компьютеру не через USB-концентратор, а<br>напрямую по кабелю USB.                                                                                                    |

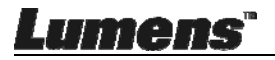